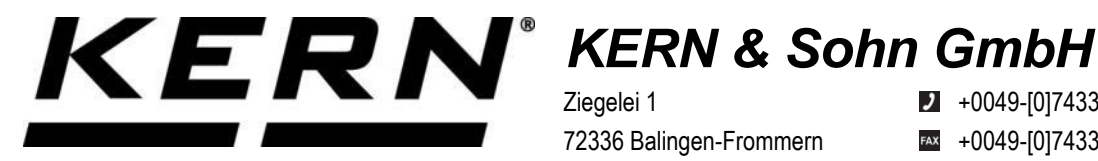

Ziegelei 1 72336 Balingen-Frommern Germany

+0049-[0]7433-9933-0

- +0049-[0]7433-9933-149
- info@kern-sohn.com

# Notice d'installation Adaptateur d'interface avec câble pour **Bluetooth**

# **KERN KUP-06**

Type TYKUP-06-A Version 1.2 2023-06 F

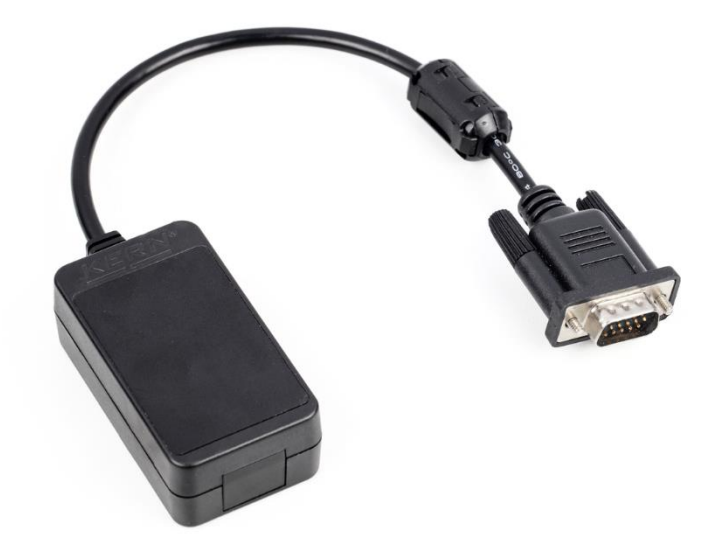

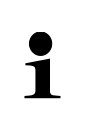

Vous trouvez la version actuelle de cette notice d'utilisation aussi en ligne sous: https://www.kern-sohn.com/shop/de/DOWNLOADS/ sous la rubrique Manuels de l'utilisateur

**TYKUP-06-A-IA-f-2312** 

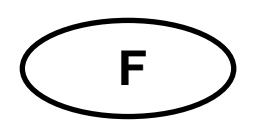

Adaptateur d'interface avec câble pour Bluetooth Version 1.2 2023-06 Notice d'installation

#### Table des matières

| 1 | Déclaration de conformité | 2 |
|---|---------------------------|---|
| 2 | Etendue de la livraison   | 2 |
| 3 | Général                   | 2 |
| 4 | Installation              | 3 |

### 1 Déclaration de conformité

Vous pouvez trouver la déclaration UE/CE actuelle en ligne sur:

# www.kern-sohn.com/ce

## 2 Etendue de la livraison

- Adaptateur d'interface avec câble pour Bluetooth
- Notice d'installation

## 3 Général

Fréquence de transmission: 2402-2480MHz Capacité maximale de transmission: < 20dBm Longueur de câble: 0,15 m

#### 4 Installation

- **1.** Eteindre l'appareil.
- 2. Insérer l'adaptateur d'interface dans le connecteur KUP de l'appareil.
- **3.** Allumer l'appareil. L'adaptateur d'interface est automatiquement reconnu par l'appareil.

Le adaptateur KUM est compatible avec Bluetooth Low Energy (BLE) et visible sous "KERN BLE" avec une adresse MAC unique pour les appareils maîtres Bluetooth.

Pour l'accès utilisez svp. une application de logiciel correspondante / App avec support pour Bluetooth Low Energy (BLE). Les applications exclusifs pour Bluetooth Classic (BLC) ne fonctionnent pas.

Il faut régler le profil suivant:

#### Service UUID

0000fff0-0000-1000-8000-00805f9b34fb

#### Lisez caractéristique UUID

0000fff1-0000-1000-8000-00805f9b34fb

#### Ecrivez caractéristique UUID

0000fff2-0000-1000-8000-00805f9b34fb